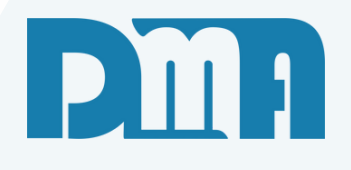

# Cancelamento NF-e / CF-e

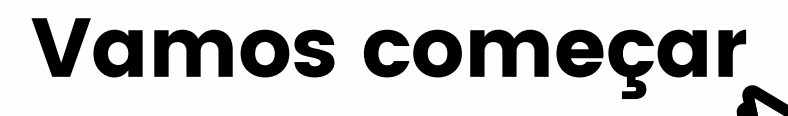

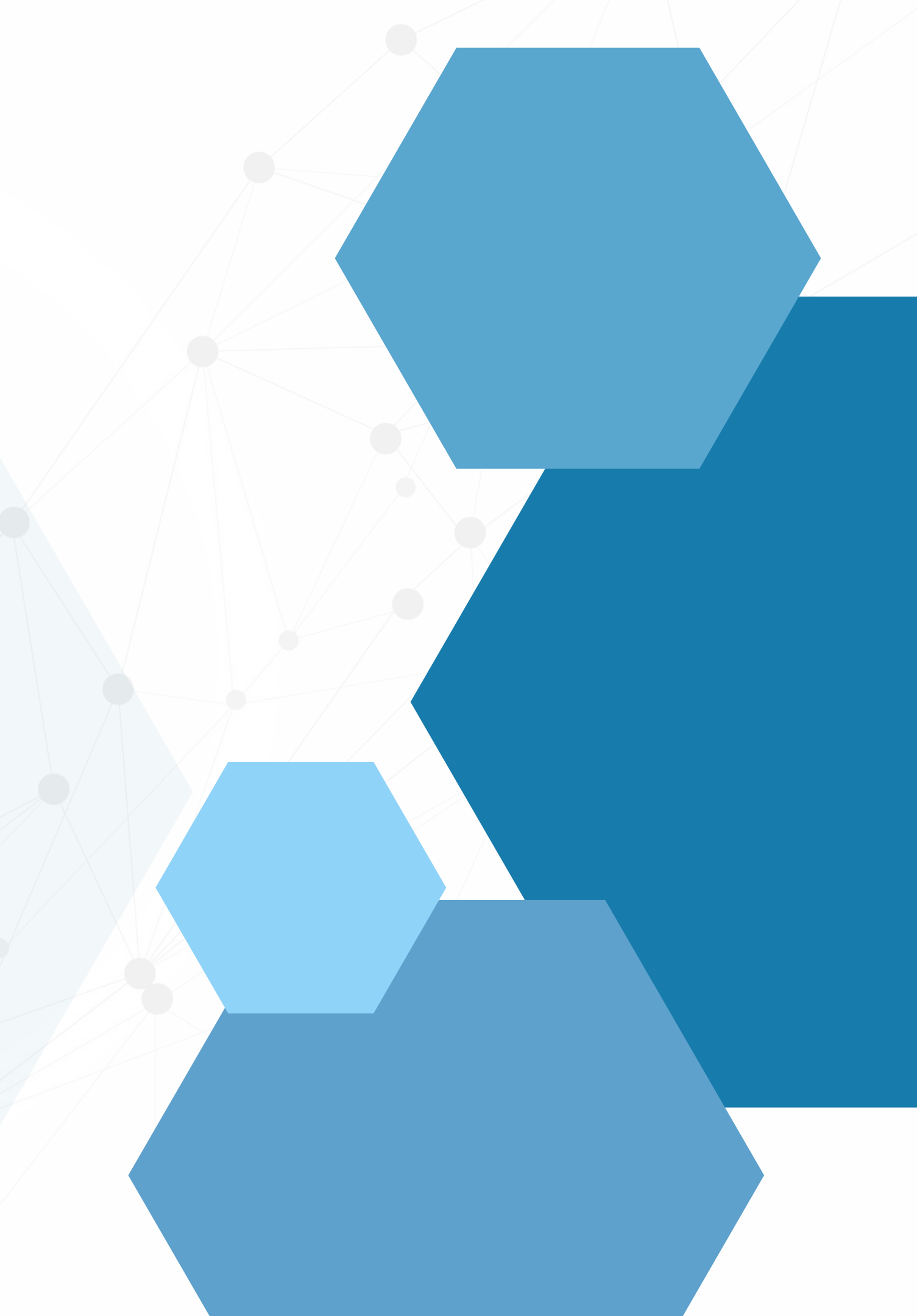

# SUMÁRIO

| Cancelamento NF-e (Nota Fiscal)  |      |
|----------------------------------|------|
| Cancelamento CF-e (Cupom Fiscal) | <br> |

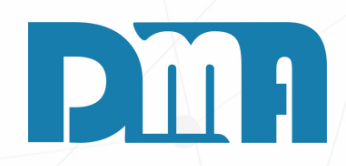

| 🧱 CGF - DMA IN    | FORMÁTICA          |                                        |                    |                          |  |  |  |
|-------------------|--------------------|----------------------------------------|--------------------|--------------------------|--|--|--|
| <u>C</u> adastros | <u>F</u> inanceiro | <u>E</u> stoque                        | <u>L</u> ocação    | Con <u>t</u> role Caixa  |  |  |  |
| Orç<br>mer<br>t   |                    | Orçamento<br>Venda / Dev<br>Ordem de S | volução<br>Serviço |                          |  |  |  |
| Orçament          | o Venda/D          | Nota Fiscal                            | - Entrada          |                          |  |  |  |
|                   |                    | Nota Fiscal                            | - Saída            |                          |  |  |  |
|                   |                    | Nota Fiscal                            | Agrupada - Saída   | a                        |  |  |  |
| Empresa e         | m uso              | Nota Fiscal                            | de Serviço         |                          |  |  |  |
| 1-DMATEC          |                    | Ajustes                                |                    | •                        |  |  |  |
|                   |                    | Ordem de C                             | Compra             |                          |  |  |  |
|                   |                    | Alterar Vend                           | dedor da Venda/l   | Devolução                |  |  |  |
|                   |                    | Alterar Prof                           | issional da Venda  | a/Devolução              |  |  |  |
|                   |                    | Importação de Movimento Externo        |                    |                          |  |  |  |
|                   |                    | Exportação de Movimento Externo        |                    |                          |  |  |  |
|                   |                    | Inventário +                           |                    |                          |  |  |  |
|                   |                    | Conhecimento de Transporte             |                    |                          |  |  |  |
|                   |                    | Conhecimento de Transporte - CTeOS     |                    |                          |  |  |  |
|                   |                    | Manifesto Eletrônico - MDFe            |                    |                          |  |  |  |
|                   |                    | Grava Chave de Acesso na NFe           |                    |                          |  |  |  |
|                   |                    | Liberação de Preço Mínimo              |                    |                          |  |  |  |
|                   |                    | Sped                                   |                    | •                        |  |  |  |
|                   |                    | Nota Fiscal                            | Consumo - Ener     | gia Elétrica, Gás e Água |  |  |  |
|                   |                    | Nota Fiscal                            | Consumo - Telec    | omunicação               |  |  |  |
|                   |                    | Base de Tro                            | са                 |                          |  |  |  |
|                   |                    | Sintegra                               | Sintegra           |                          |  |  |  |
|                   |                    | Exportação                             |                    | •                        |  |  |  |
|                   |                    | Confere Etic                           | ueta Separação     |                          |  |  |  |
|                   |                    | Confere Etiqueta Separação EAN         |                    |                          |  |  |  |
|                   |                    | Resumo do Processo                     |                    |                          |  |  |  |
|                   |                    | Laudo                                  |                    | •                        |  |  |  |

navegação superior.

de Notas Fiscais de Saída.

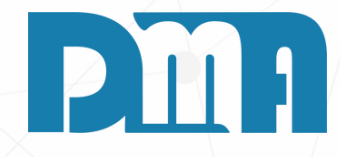

## **CANCELAMENTO NF-E**

- 1. Navegue até a seção "Estoque" no menu principal.
- Geralmente, essa seção está localizada na barra de
- 2. Clique em "Nota Fiscal Saída" para abrir a tela de consulta

| Consulta de Notas Fiscais de Saída                                                                                                    |                                       | ×                | 263     | Consulta de               | Notas F | iscais de Saída | 3          |        |       |      |                                                             |                       |              |                   |               | ×                |
|----------------------------------------------------------------------------------------------------|---------------------------------------|------------------|---------|---------------------------|---------|-----------------|------------|--------|-------|------|-------------------------------------------------------------|-----------------------|--------------|-------------------|---------------|------------------|
| Depto         Série         Nº Documento         Emissão         Tipo Destinatário           1         1         Inicial         / / III         Inicial         IIIIIIIIIIIIIIIIIIIIIIIIIIIIIIIIIIII                     | Destinatário Produto                  | Filtrar          |         | epto Série                |         | N°<br>Inicial   | Documento  | Emissá | ăO    | 15   | <ul> <li>Tipo D</li> <li>● Clier</li> <li>● Form</li> </ul> | )estinatário —<br>nte | Destinatário | Produ             | to<br>🔔       | Filtrar          |
| <u>Limpar Org.</u><br>< Alt+I > Intervalo                                                                                                    | Tecle "ESC" para limpar os filtros    | Alt + F          | <u></u> | impar Org.<br>Alt+I > Int | ervalo  |                 |            |        |       |      | ~ run                                                       | lecedor               | Tecle "ESC"  | para limpar       | os filtros    | Alt + F          |
| ▼ Depto Nº Nota Série Modelo Emissão Venda Devol O.S. Cliente Razão So                                                                                                    | cial Valor da Nota                    | Status Ti        | •       | Depto 1 -                 | N⁰⊽ S   | érie Modelo     | Emissão    | Venda  | Devol | 0.S. | Cliente                                                     | Razão Social          |              |                   | Valor da Nota | Status ^         |
|                                                                                                    |                                       |                  |         | 1 - LOJ 3                 | 598     | 1 55            | 17/04/2023 | 6330   |       |      | 31                                                          | DMATEC EQU            | JIPAMENTOS E | SERVICOS L        | 7,00          |                  |
|                                                                                                    |                                       |                  |         |                           |         |                 | · · ·      |        |       |      | -                                                           | -                     |              |                   | )             |                  |
| <no data="" displays<="" td="" to=""><td></td><td></td><td></td><td>1.101.2</td><td>505</td><td>1 55</td><td>14/04/2022</td><td></td><td></td><td></td><td>21</td><td></td><td></td><td></td><td>70.00</td><td></td></no> |                                       |                  |         | 1.101.2                   | 505     | 1 55            | 14/04/2022 |        |       |      | 21                                                          |                       |              |                   | 70.00         |                  |
| <ino data="" display="" to=""></ino>                                                                                                    |                                       |                  |         | 1-101 3                   | 595     | 1 55            | 14/04/2023 |        |       |      | 21                                                          |                       |              | SERVICOS L        | /0,00         |                  |
|                                                                                                    |                                       |                  |         | 1-101 3                   | 593     | 1 55            | 14/04/2023 |        |       |      | 31                                                          | DMATEC EQ             | JIPAMENTOS E | SERVICOS L        | 7 00          |                  |
|                                                                                                    |                                       |                  |         | 1 - LOJ 3                 | 592     | 1 55            | 14/04/2023 |        |       |      | 31                                                          | DMATEC EQU            | JIPAMENTOS E | SERVICOS L        | 40,00         |                  |
|                                                                                                    |                                       |                  |         |                           |         |                 |            |        |       |      | 1                                                           |                       |              |                   |               | <b>~</b>         |
|                                                                                                    |                                       | >                | <       | c 👘                       |         |                 |            |        |       |      |                                                             | 1                     |              |                   |               | >                |
| ▼ Item Produto Descrição do Produto Unid NCM C                                                                                                    | ST CSOSN CFOP Quantidade VIr Unitário | Total            | T       | Item Prod                 | ito Des | crição do Pr    | oduto      |        |       | U    | nid NCI                                                     | M CST                 | CSOSN CFOP   | Quantidade        | Vlr Unitário  | Total            |
|                                                                                                    |                                       |                  |         | 1 1120                    | 7 TEST  | TE LOTE OBF     | RIG        |        |       | PC   | 680                                                         | 22100 000             | 101 51020    | 7,0000            | 1,0000        | 7,00             |
|                                                                                                    |                                       |                  |         |                           |         |                 |            |        |       |      |                                                             |                       |              |                   |               |                  |
|                                                                                                    |                                       |                  |         |                           |         |                 |            |        |       |      |                                                             |                       |              |                   |               |                  |
| <no data="" display="" to=""></no>                                                                                                    |                                       |                  |         |                           |         |                 |            |        |       |      |                                                             |                       |              |                   |               |                  |
|                                                                                                    |                                       |                  |         |                           |         |                 |            |        |       |      |                                                             |                       |              |                   |               |                  |
|                                                                                                    |                                       |                  |         |                           |         |                 |            |        |       |      |                                                             |                       |              |                   |               |                  |
|                                                                                                    |                                       |                  |         |                           |         |                 |            |        |       |      |                                                             |                       |              |                   |               |                  |
|                                                                                                    | 1                                     | <u></u>          |         |                           |         |                 |            |        |       |      |                                                             |                       |              | × -               |               |                  |
| Chave                                                                                                    | Parcelas 🗧                            | <u>C</u> adastro |         | Chave                     |         |                 |            |        |       |      |                                                             |                       |              | Pa Pa             | rcelas 🛉 🕆    | <u>C</u> adastro |
| Motivo Cancelamento                                                                                                    | 🖨 <u>E</u> tq.Separação               | 🗿 <u>S</u> air   |         | Motivo                    | lancela | mento           |            |        |       |      |                                                             |                       |              | 🖨 <u>E</u> tq.Sep | oaração 🧧     | Sair Sair        |

- 1.Na tela de consulta de notas fiscais de saída, utilize o interruptor de filtro para localizar e selecionar a nota que deseja cancelar.
- 2. Depois de selecionar a nota desejada, clique na opção "Cadastro" para abrir a tela de Nota Fiscal de Saída relacionada a essa nota.
- 3. A partir dessa tela, você poderá prosseguir com o processo de cancelamento da NF-e de acordo com os procedimentos específicos do sistema ou do órgão fiscal responsável.

|  | 1 | - 7 |
|--|---|-----|

| Nota Fiscal de Saída                                                                                                    | Nota Fiscal de Saída                                                                                                    |
|----------------------------------------------------------------------------------------------------|----------------------------------------------------------------------------------------------------|
| $\begin{array}{c c c c c c c c c c c c c c c c c c c $                                                                                                    | $\begin{array}{c c c c c c c c c c c c c c c c c c c $                                                                                                    |
| Dados da Nota Produtos Transportador / Volumes Observações NF/CF Referenciada Redespacho Totais                                                                                                    | Dados da Nota Produtos Transportador / Inutilizar Nota Fiscal Referenciada Redespacho Totai:                                                                                                    |
| Departamento Descrição do Departamento Nro da Nota Série Modelo Mult. 🖭                                                                                                    | Departamento Descrição do Departame Cancelar Nota Fiscal Série Modelo Mult.                                                                                                    |
| 1 A LOJA 35598 1 55 - NFe 🔽 1,000                                                                                                    | 1 1 LOJA Denegar Nota Fiscal 5598 1 55 - NFe 🔽 1,00                                                                                                    |
| Data Emissão Data Saí/Ent Hora Saída                                                                                                    | Data Emissão Data Saí/Ent Hora Saída                                                                                                    |
| 17/04/2023 IS 15:09:02                                                                                                    | 17/04/2023 II 15:09:02                                                                                                    |
| Cliente Cons. Final Código Cliente Nome Cliente OMATEC EQUIPAMENTOS E SERVICOS LTDA                                                                                                    | Cliente Cons. Final Código Cliente Nome Cliente<br>C Cons. Final C Revenda 31 2 DMATEC EQUIPAMENTOS E SERVICOS LTDA                                                                                                    |
| CNP.I / CPE Inscrição Estadual/RG Indicador da Inscrição Estadual                                                                                                    | CNP L/ CPE Inscrição Estadual/PC Indicador da Inscrição Estadual                                                                                                    |
| 01.427.005/0001-68 253091164116                                                                                                    | 01 427 005/0001-68 253091164116 © 1-Contribuinte ICMS © 2-Contribuinte isento © 9-Não Contribuinte                                                                                                    |
| Endereço Número Bairro                                                                                                    | Endereco Número Bairro                                                                                                    |
| RUA ANTONIO PIRES RUA ANTONIO PIRES RU/ 455 CENTRO                                                                                                    | RUA ANTONIO PIRES RUA ANTONIO PIRES RUA 455 CENTRO                                                                                                    |
| Complemento Código Municipio Nome Municipio                                                                                                    | Complemento Código Municipio Nome Municipio                                                                                                    |
| SEGUNDO PISO 3510401 A CAPIVARI                                                                                                    | SEGUNDO PISO 3510401 🔬 CAPIVARI                                                                                                    |
| CEP Estado (Sigla) Telefone Email                                                                                                    | CEP Estado (Sigla) Telefone Email                                                                                                    |
| 13360000 SP (19)9912-0284 cintia@dmatec.com.br                                                                                                    | 13360000 SP (19)9912-0284 cintia@dmatec.com.br                                                                                                    |
| Indicador de presença do cliente no estabelecimento     O - Não se aplica     O - Não se aplica     O - Não se aplica     O - Não se aplica     O - Não se aplica     O - Não se aplica     O - Operação presencial, fora do estabelecimento     O - Operação não presencial, pela internet     O - Operação não presencial, Teleatendimento     O - Operação não presencial, Teleatendimento     O - Operação não presencial, Teleatendimento     O - Operação não presencial, Teleatendimento     O - Operação não presencial, Teleatendimento | Indicador de presença do cliente no estabelecimento         C D- Não se aplica         C 1- Operação presencial         C 2- Operação não presencial, pela internet         C 3- Operação não presencial, Teleatendimento         C 5- Operação não presencial, pela internet         C 3- Operação não presencial, Teleatendimento |
| 51020 A VENDA                                                                                                    | GLOCH Descrição CFOP Sem Substituição                                                                                                    |
| CEOP 2 Descrição CEOP Com Substituição                                                                                                    | CEOR 2 Description CEOR Corr Substituiette                                                                                                    |
|                                                                                                    | Beschição CFOF Com Substituição                                                                                                    |
| Vendedor Nome do Vendedor Profissional Nome do Profissional                                                                                                    | Vendedor Nome do Vendedor Profissional Nome do Profissional                                                                                                    |
| 3 A U A                                                                                                    |                                                                                                    |
| Indicador de intermediador/marketplace                                                                                                    | Indicador de intermediador/marketplace                                                                                                    |
| ☐ Informar CNPJ Instituição de Pagamento                                                                                                    | ☐ Informar CNPJ Instituição de Pagamento                                                                                                    |

ATENÇÃO: É importante destacar que o cancelamento da Nota Fiscal deve ser efetuado dentro de um prazo de 24 horas após a sua emissão. Após esse período, não será mais possível proceder com o cancelamento

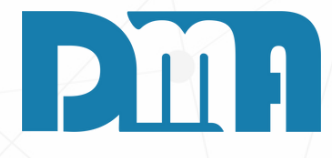

Após selecionar a nota que deseja cancelar, siga os seguintes passos:

- 1. Dentro da tela da Nota Fiscal, localize e clique no botão "Estornar".
- 2. Após clicar em "Estornar", escolha a opção "Cancelar Nota Fiscal".

Seguindo esses passos, você poderá efetuar o cancelamento da Nota Fiscal de forma apropriada de acordo com os procedimentos do sistema ou do órgão fiscal relevante. Certifiquese de seguir as orientações específicas do seu contexto para o cancelamento de notas fiscais.

Mult. 🕈

|                          |       |       |          | *     |
|--------------------------|-------|-------|----------|-------|
| CCR                      | CCE   |       | INTEODIA | ATICA |
|                          | COF - | DIVIA | INFORM   | AIICA |
| <ul> <li>DB06</li> </ul> | _     |       |          |       |

| <u>C</u> adastros | <u>F</u> inanceiro | <u>E</u> stoque | <u>L</u> ocação | Con <u>t</u> role Caixa | <u>P</u> arâmetros | CF-e      | Pr <u>o</u> du |
|-------------------|--------------------|-----------------|-----------------|-------------------------|--------------------|-----------|----------------|
| 0                 |                    |                 |                 |                         |                    | Cancela   | ar CF-e        |
| ΟĽÇ               | a V                | en              | O C             | à 💛                     | Pr                 | C Inform  | ar núme        |
| mér.              |                    | 22              | <b>U.D.</b>     | Rece                    | du                 | 🛃 Atualiz | ar dado        |
|                   | 9 🗨                | ua              |                 | ber                     |                    |           |                |
| Orçamento         | o Venda,           | /Devolução      | Ordem de Serviç | o Receber               | Consulta F         | Produto   | P              |

### **CANCELAMENTO CF-E CUPOM**

- 1.Navegue até a seção "CF-e" no menu principal. Geralmente, essa seção está localizada na barra de navegação superior.
- 2. Clique em "Cancelar CF-e" para abrir a tela de cancelamento de cupom fiscal eletrônico.

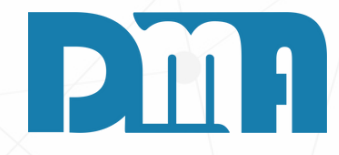

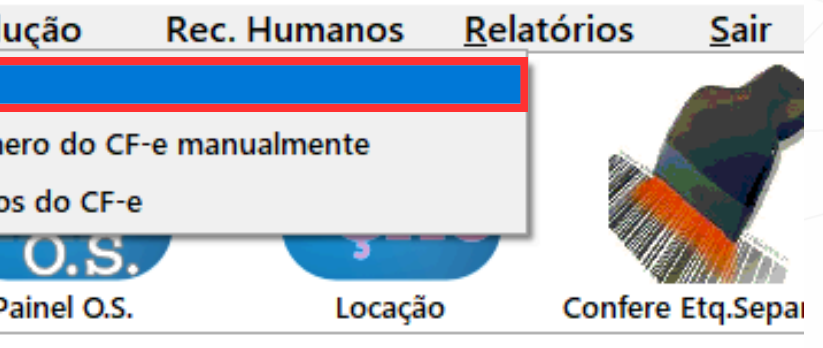

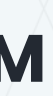

| Canc | elamento de cupom fiscal eletrônico         |                                | × |
|------|---------------------------------------------|--------------------------------|---|
|      | Departamento<br>Nro Cupom<br>Série Cupom 64 |                                |   |
|      |                                             | <u>C</u> onfirmar <u>S</u> air |   |

ATENÇÃO: É importante destacar que o cancelamento do Cupom Fiscal deve ser efetuado dentro de um prazo de 30 minutos após a sua emissão. Após esse período, não será mais possível proceder com o cancelamento

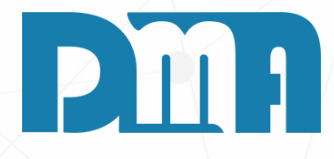

- 1. Inicialmente, insira o departamento ao qual o Cupom Fiscal está associado.
- 2.Em seguida, digite o número do Cupom que você deseja cancelar.
- 3. Após especificar o número do Cupom, forneça também a série do Cupom Fiscal.
- 4. Confirme as informações inseridas.

Dessa forma, você poderá prosseguir com o cancelamento do Cupom Fiscal Eletrônico, seguindo os procedimentos necessários, incluindo a especificação do departamento, número do Cupom e série correspondentes. Certifique-se de cumprir as diretrizes e regulamentos aplicáveis ao seu contexto para garantir um cancelamento adequado.

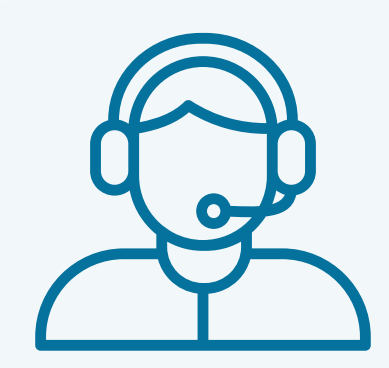

Prezado(a) usuário(a),

Espero que o manual fornecido tenha sido útil para esclarecer suas dúvidas e auxiliá-lo(a) no uso do sistema. Caso ainda existam questões pendentes ou se surgirem novas dúvidas, não hesite em entrar em contato conosco.

Nossa equipe de suporte está pronta para ajudá-lo(a) e fornecer o suporte necessário para garantir que você obtenha o máximo do sistema CGF Vendas. Estamos à disposição para esclarecer qualquer dúvida adicional, fornecer orientações ou oferecer assistência técnica. Não hesite em nos contatar por meio dos canais disponíveis, como telefone, e-mail ou chat. Estamos comprometidos em fornecer um excelente atendimento e em ajudá-lo(a) a aproveitar todas as funcionalidades do sistema.

Agradecemos sua confiança em nosso suporte e esperamos poder ajudá-lo(a) novamente.

Atenciosamente, Equipe de Suporte CGF.

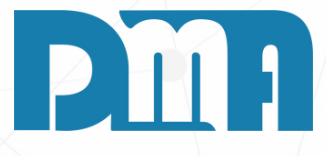